## Gewerbliche Schulen des Lahn-Dill-Kreises

Kompetenzzentrum für Aus- und Weiterbildung

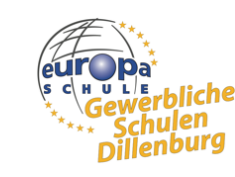

■ Berufliche Orientierung ■ Berufliche Vorbereitung ■ Ausbildung ■ Weiterbildung ■ Qualifizierung

## Anleitung für Schülerinnen und Schüler zur Registrierung in der Office-Umgebung der Gewerblichen Schulen des LDK

**Schritt 1** Die Registrierung kann über einen beliebigen Browser wie Google Chrome, Safari oder MSEdge erfolgen. Es ist **nicht** möglich, die Registrierung über Apps wie Microsoft 365 Copilot o.ä. durchzuführen.

Um mit der Registrierung zu starten, klicken Sie <u>hier</u> oder scannen Sie den rechts abgedruckten QR-Code.

Nachdem Sie bewiesen haben, dass Sie kein Roboter sind, geben Sie im Feld **E-Mail**, ihre über IServ vergebene Emailadresse an. Diese folgt immer dem Aufbau: **vorname.nachname@gs-ldk.eu** 

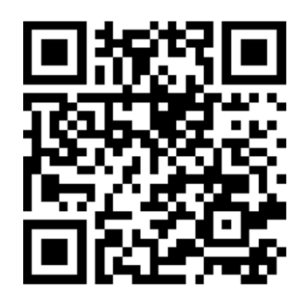

| Sie haben Office 365 Education ausgewählt                                                                                                  | Sie haben Office 365 Education ausgewählt                                                                                                    |
|----------------------------------------------------------------------------------------------------|----------------------------------------------------------------------------------------------------|
| 1 Lassen Sie uns Ihnen bei den ersten Schritten helfen          Bitte lösen Sie die Aufgabe, damit wir wissen, dass Sie kein Roboter sind. | <ul> <li>Lassen Sie uns Ihnen bei den ersten<br/>Schritten helfen</li> <li>Office 365 Education umfasst Microsoft Teams, Office im<br/>Web und OneDrive. Teams ist ein Hub für Chats, Aufgaben<br/>und Inhaltserstellung und verbindet Lernende, Lehrkräfte und<br/>Mitarbeiter in einem Onlineklassenzimmer.</li> <li>Einige Schulen werden auch Zugriff auf Office-Desktop-Apps<br/>wie Word, Excel und PowerPoint haben.</li> <li>E-Mail</li> <li>Indem Sie fortfahren, bestätigen Sie, dass Ihre Organisation<br/>möglicherweise über Rechte für den Zugriff und die<br/>Verwaltung Ihrer Daten und Ihres Kontos verfügt, wenn Sie die<br/>E-Mail-Adresse Ihrer Organisation verwenden.</li> </ul> |
| 6                                                                                                    | Weitere Informationen Weiter                                                                                                    |
| Audio                                                                                                    |                                                                                                    |
| 2 Erstellen Sie Ihr Konto                                                                                                    | 2 Erstellen Sie Ihr Konto                                                                                                    |
| 3 Bestätigungsdetails                                                                                                    | 3 Bestätigungsdetails                                                                                                    |

Schritt 2 Klicken Sie daraufhin auf die Schaltfläche "Ich bin ein Lernender".

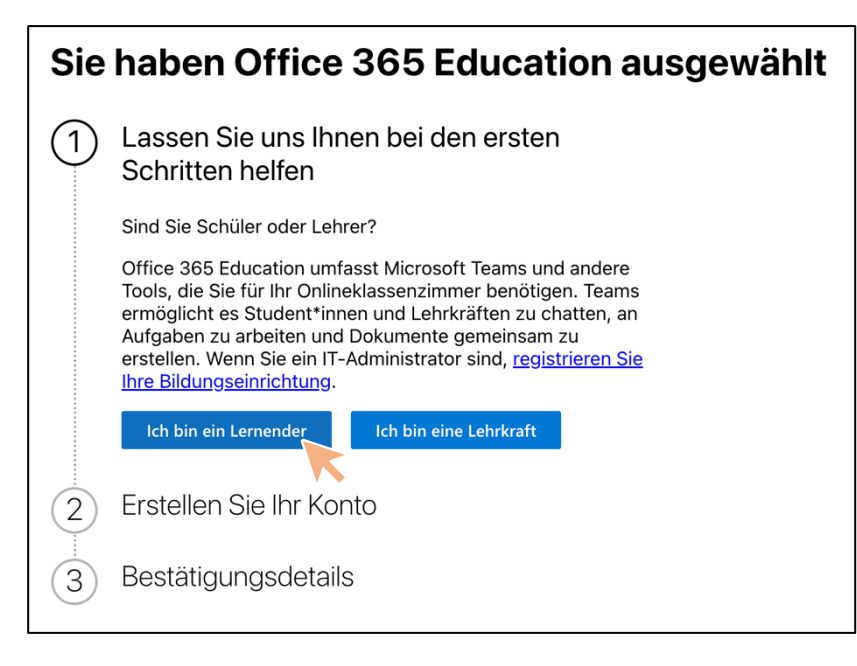

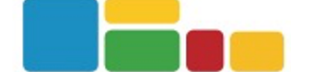

Schritt 3 Lassen Sie sich einen Prüfcode an eine beliebige Mobilfunk- oder Festnetznummer schicken. Achten Sie darauf, die führende 0 ("Null") nicht einzutippen!

| Sie | haben Office 365 Education ausgewählt                                                                                                    | S | Sie | haben Office 365 Education ausgewählt                                                                                                    |
|-----|----------------------------------------------------------------------------------------------------|---|-----|----------------------------------------------------------------------------------------------------|
| 1   | Lassen Sie uns Ihnen bei den ersten<br>Schritten helfen                                                                                                    | ( | 1   | Lassen Sie uns Ihnen bei den ersten<br>Schritten helfen                                                                                                    |
| 2   | Erstellen Sie Ihr Konto                                                                                                    | ( | 2   | Erstellen Sie Ihr Konto                                                                                                    |
|     | Anhand einer SMS oder eines Telefonanrufs können wir Ihre<br>Identität sicherstellen.<br>Geben Sie eine Nummer ein, die keine VoIP-Nummer und<br>nicht gebührenfrei ist. |   |     | Anhand einer SMS oder eines Telefonanrufs können wir Ihre<br>Identität sicherstellen.<br>Geben Sie eine Nummer ein, die keine VoIP-Nummer und<br>nicht gebührenfrei ist. |
|     | SMS senden                                                                                                    |   |     | SMS senden                                                                                                    |
|     | O Anrufen                                                                                                    |   |     | O Anrufen                                                                                                    |
|     | Ländercode Telefonnummer                                                                                                    |   |     | Ländercode Telefonnummer                                                                                                    |
|     | (+49) Deutschland V 176                                                                                                    |   |     | (+49) Deutschland V                                                                                                    |
|     | Diese Telefonnummer wird nicht gespeichert oder für andere Zwecke verwendet.                                                                                             |   |     | Diese Telefonnummer wird nicht gespeichert oder für andere Zwecke verwendet.                                                                                             |
|     | Prüfcode senden Zurück                                                                                                    |   |     | Geben Sie Ihren Prüfcode ein.                                                                                                    |
| 3   | Bestätigungsdetails                                                                                                    |   |     | Haben Sie den Code nicht erhalten, oder benötigen Sie einen neuen? Erneut versuchen.                                                                                     |
|     |                                                                                                    |   |     | Bestatigen Telefonnummer ändern                                                                                                    |
|     |                                                                                                    | ( | 3   | Bestätigungsdetails                                                                                                    |

Schritt 4 Geben Sie Ihre persönlichen Daten ein und erstellen Sie ein Kennwort. Das Kennwort sollte mindestens 8 Zeichen lang sein, Groß- und Kleinbuchstaben, Zahlen und mindestens ein Sonderzeichen enthalten. NOTIEREN SIE IHR KENNWORT oder speichern Sie es in einem Kennwortmanager!!

| 1<br>(1)<br>(2) | haben Office 36<br>Lassen Sie uns Ihnen k<br>Schritten helfen<br>Erstellen Sie Ihr Konto<br>Vorname *<br>Jana<br>Geburtsdatum *<br>Sun Jan 01 2006                                                                                                    | 65 Education a<br>bei den ersten<br>Nachname *<br>Test                                                                           | usgewählt<br>]        | D<br>m<br>La<br>al<br>in<br>G<br>ar | as Zurückse<br>nöglich, som<br>ahn-Dill-Kre<br>Iso mit hohe<br>Iso mit hohe<br>Iso ben Sie nu<br>ieben Sie nu<br>Ihre E-Ma | itzen Ihr<br>dern mu<br>ises erfo<br>em Verw<br>ntwortu<br>in den <b>P</b><br>iladresse                   | es Kennwortes ist <b>intern N</b><br>Iss über die IT-Abteilung d<br>Igen. Ein Kennwortverlust<br>valtungsaufwand einher. E<br><b>ng</b> dies zu vermeiden!<br><b>rüfcode</b> ein, der automatis<br>e gesendet wurde. | IICHT<br>es<br>geht<br>s liegt<br>sch |
|-----------------|----------------------------------------------------------------------------------------------------|----------------------------------------------------------------------------------------------------|-----------------------|-------------------------------------|----------------------------------------------------------------------------------------------------|----------------------------------------------------------------------------------------------------|----------------------------------------------------------------------------------------------------|---------------------------------------|
|                 | Land oder Region *                                                                                                    |                                                                                                    |                       |                                     |                                                                                                    |                                                                                                    |                                                                                                    | 4.00                                  |
|                 | Deutschland                                                                                                    | \<br>\                                                                                                    | Gewerbliche Schulen d | es Labro-                           |                                                                                                    | ng<br>ng last@as.ldk.au                                                                                   |                                                                                                    | Aqua Hare                             |
|                 | E-Mail                                                                                                    |                                                                                                    | Dill-Kreises          |                                     | Filtern 17 Sortieren                                                                                                    | Von Microsoft Azure <azure-< th=""><th>noreply@microsoft.com&gt;</th><th>18.03.2025, 17:51</th></azure-<> | noreply@microsoft.com>                                                                                                    | 18.03.2025, 17:51                     |
|                 | iana.test@gs-ldk.eu                                                                                                    |                                                                                                    | 🥶 Jana Test           | \$                                  | Microsoft Azure 17:51                                                                                                    | An <jana.test@gs-ldk.eu><br/>Ihre Prüfcode für Office</jana.test@gs-ldk.eu>                               | 365 Education lautet 957653.                                                                                                    |                                       |
|                 | Cohen Cia ein Konnuert ein um sieh                                                                                                    | h si Ibasas Kanta anayan dalar                                                                                                   | Module filtern        |                                     | Ihre Prüfcode für Office 365 Educ                                                                                          |                                                                                                    | WR (D) :                                                                                                    | ⇔ Antworten                           |
|                 | Geben Sie ein Kennwort ein, um sich                                                                                                    | n bei Ihrem Konto anzumelden.                                                                                                    | Schnelizugriff        | e                                   |                                                                                                    |                                                                                                    | Microsoft                                                                                                    |                                       |
|                 | Kennwort erstellen *                                                                                                    | Kennwort bestätigen *                                                                                                    | Dateien               |                                     |                                                                                                    |                                                                                                    |                                                                                                    |                                       |
|                 | •••••                                                                                                    | •••••••                                                                                                    | Kalender              |                                     |                                                                                                    |                                                                                                    | ADSCHIEBEN der Erstellung Inres Kontos                                                                                                    |                                       |
|                 | Wir haben einen Prüfcode an <b>jana.test@gs-ldk.eu</b> gesendet. Geben Sie<br>den Code ein, um die Registrierung abzuschließen.                                                                                                    |                                                                                                    | e Messenger           |                                     |                                                                                                    |                                                                                                    | 957653                                                                                                    |                                       |
|                 | Prüfcode *                                                                                                    |                                                                                                    | Eduplaces             |                                     |                                                                                                    |                                                                                                    | Um die Erstellung des Kontos für Office 365 Education abzuschließen, geben Sie                                                                                                    |                                       |
|                 | 957653                                                                                                    | Code erneut senden                                                                                                    | Alle Module •         | >                                   |                                                                                                    |                                                                                                    | alesen Code auf der Hegistnerungsseite ein.<br>Da Sie sich mit einem Geschäfts-, Schul- oder Unikonto anmelden, kann Ihr Ar-<br>beitgeber Ihre Kommunikation und Daten kontrollieren. Für Ihre Nutzung des           |                                       |
|                 | Ich bin mir bewusst, dass Microsoft mi<br>Testversion kontaktiert.                                                                                                    | ich möglicherweise zu meiner                                                                                                    | Impressum             |                                     |                                                                                                    |                                                                                                    | Diensts gelten die entsprechenden Richtlinien.<br>Wenn Sie sich nicht mehr registrieren möchten, ignorieren Sie diese E-Mail.                                                                                        |                                       |
|                 | Ich möchte Informationen, Tipps ur<br>Unternehmen und Organisationen<br>Produkten und -Diensten erhalten,<br>erhalten, oder um das Abonnemeni<br>die Datenschutzbestimmungen an.                                                                                                    | nd Angebote zu Lösungen für<br>sowie zu anderen Microsoft-<br>Um weitere Informationen zu<br>t jederzeit zu kündigen, zeigen Sie |                       |                                     |                                                                                                    |                                                                                                    | DaterschutzerMillenn<br>Microsoft Corgonation, Ore Microsoft Way, Redmond, WA 8802<br>J.Microsoft                                                                                                    |                                       |
|                 | Ich möchte, dass Microsoft meine Informationen an ausgewählte<br>Partner weitergibt, damit ich relevante Informationen zu deren<br>Produkten und Diensten erhalte. Um weitere Informationen zu<br>erhalten, oder um das Abonnement Igderzeit zu kündigen, zeigen Sie<br>die Datenschutzbestimmungen an. |                                                                                                    |                       |                                     |                                                                                                    |                                                                                                    |                                                                                                    |                                       |
|                 | Indem Sie <b>Weiter</b> auswählen, stimmen<br><u>Geschäftsbedingungen</u> und <u>Datensch</u>                                                                                                    | ı Sie unseren<br><u>utzerklärung</u> zu.                                                                                         |                       |                                     |                                                                                                    |                                                                                                    |                                                                                                    |                                       |
|                 | Weiter                                                                                                    | Es                                                                                                    | s ist empfeh          | ler                                 | nswert, die l                                                                                                    | beiden                                                                                                    |                                                                                                    |                                       |
|                 | Auswahlfelde                                                                                                    |                                                                                                    |                       | er n                                | nicht anzukl                                                                                                    | icken, ui                                                                                                 | n                                                                                                    |                                       |
| 3               | Desidligui ysueldiis                                                                                                    |                                                                                                    | worhindor             |                                     | un govu ollto \                                                                                                    | Norbo                                                                                                    |                                                                                                    |                                       |

Auswahlfelder **nicht** anzuklicken, um zu verhindern, ungewollte Werbemails von Microsoft zu erhalten. Schritt 5 Die Einladung weiterer Personen können Sie überspringen. Klicken Sie dazu ganz unten auf "Überspringen und zu Office 365 wechseln".

| 3 | Bestätigungsdetails                                                                                                 |  |  |  |
|---|----------------------------------------------------------------------------------------------------|--|--|--|
|   | Vielen Dank für Ihre Registrierung. Ihre Benutzer-ID ist <b>jana.test@gs-<br/>Idk.eu</b> .                          |  |  |  |
|   | Office 365 Education ist für die Zusammenarbeit mit Ihren Kollegen entwickelt. Laden wir sie ein. Es ist kostenlos. |  |  |  |
|   | Benutzername                                                                                                    |  |  |  |
|   | ~                                                                                                    |  |  |  |
|   | Benutzername                                                                                                    |  |  |  |
|   |                                                                                                    |  |  |  |
|   | Benutzername                                                                                                    |  |  |  |
|   |                                                                                                    |  |  |  |
|   | Benutzername                                                                                                    |  |  |  |
|   |                                                                                                    |  |  |  |
|   | Benutzername                                                                                                    |  |  |  |
|   | ~                                                                                                    |  |  |  |
|   | Weitere Personen hinzufügen                                                                                         |  |  |  |
|   | Einladungen senden                                                                                                  |  |  |  |
|   | Überspringen und zu Office 365 Education wechseln                                                                   |  |  |  |

**Schritt 6** Letztmals steht nun eine Sicherheitsabfrage an. Sie sollten das **Setup nicht überspringen** (siehe ganz unten rechts). Beim Überspringen werden Sie nach kurzer Zeit erneut aufgefordert, die Sicherheitsabfrage durchzuführen.

Es ist empfehlenswert, den vorgeschlagenen Microsoft Autentificator **nicht** zu nutzen. Es geht schneller und einfacher, indem Sie sich erneut einen Prüfcode zusenden lassen. Dazu einfach unten links auf **"Ich möchte eine andere Methode einrichten"**.

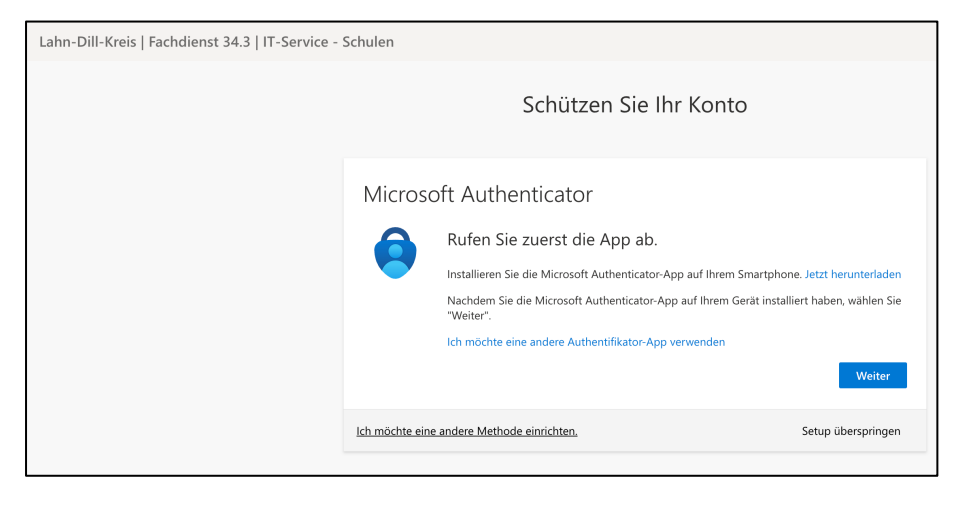

Wählen Sie **"Telefon"**, tippen Sie erneut eine beliebige **Mobilfunk- oder Festnetznummer** ein. Achten Sie auch hier darauf, die führende 0 ("Null") **nicht** einzutippen! Klicken Sie auf weiter und geben Sie den erhaltenen Prüfcode ein.

|           |                                                                                          | Telefon                                                                                                    |
|-----------|------------------------------------------------------------------------------------------|----------------------------------------------------------------------------------------------------|
| ٢         | Microsoft Authenticator<br>Anmeldeanforderungen genehmigen<br>oder Einmalcodes verwenden | Sie können Ihre Identität nachweisen, indem Sie einen Telefonanruf annehmen oder einen Code auf Ihrem<br>Telefon erhalten.                                                                                                    |
| 123       | <b>Hardwaretoken</b><br>Mit einem Code aus einem<br>Hardwaretoken anmelden               | Welche Telefonnummer möchten Sie verwenden?                                                                                                    |
| C         | <b>Telefon</b><br>Anruf oder SMS erhalten, um sich mit<br>einem Code anzumelden          | <ul> <li>Code emprangen</li> <li>Anruf an mich</li> <li>Möglicherweise gelten die Nachrichten- und Datentarife. Durch Auswählen von "Weiter" erklären Sie sich mi<br/>den Vertragsbedingungen und Bestimmungen zu Datenschutz und Cookies einverstanden.</li> </ul> |
| $\square$ | <b>E-Mail</b><br>Code zum Zurücksetzen Ihres<br>Kennworts erhalten                       | Weiter                                                                                                    |
| ?         | <b>Sicherheitsfragen</b><br>Zum Zurücksetzen des Kennworts<br>beantworten                | ter more ent ondere metrode ennemen.                                                                                                    |

Die Registrierung ist damit abgeschlossen, Sie können MS Office vollumfänglich nutzen. Beachten Sie bitte, dass die Ihnen **zugeteilte Lizenz nur solange gültig** und nutzbar ist, solange Sie Schülerin oder Schüler der Gewerblichen Schulen des LDK sind. Die Schule haftet bei Datenverlust **nicht**. Achten Sie also darauf, dass Sie Ihre Daten regelmäßig sichern!

| iii<br>Startseite |                                                                                                    |                                                                                                    | Installieren und mehr $\sim$                          |
|-------------------|----------------------------------------------------------------------------------------------------|----------------------------------------------------------------------------------------------------|-------------------------------------------------------|
| Erstellen         |                                                                                                    | Willkommen bei Microsoft 365 Copilot, Jana                                                                          |                                                       |
| OneDrive          |                                                                                                    | ,∕P Suchen                                                                                                    |                                                       |
| Apps              | Schnellzugriff                                                                                                    |                                                                                                    |                                                       |
|                   | C Zuletzt geöffnet                                                                                                    | & Geteilt)(☆ Favoriten) +                                                                                           | $\overline{\uparrow}$ Hochladen $\equiv$ $\mathbb{R}$ |
| ŝ                 | Lahn-Dill-Kreis   Fachdienst 34.3 Abmelden<br>JT Jana Test<br>jana test®gs-kik.eu<br>Konto anzusie<br>Man Microsoft 365-Profil | Keine aktuellen Inhalte         Erstellen Sie ein neues Dokument, oder laden Sie ein Dokument hoch, um zu beginnen. | Alle meine Inhalte anzeigen →                         |
| Л                 | Nit einem anderen Konto anmelden                                                                                               |                                                                                                    | And memo milate anzeigen -7                           |

In lokal installierten Anwendungen sollten Sie sich mit

| Benutzername: | vorname.nachname@gs-ldk.eu               |
|---------------|------------------------------------------|
| Kennwort:     | von Ihnen bei der Registrierung vergeben |

einmal neu anmelden.